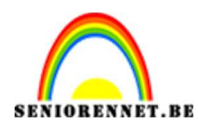

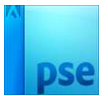

### Cyclus van leven

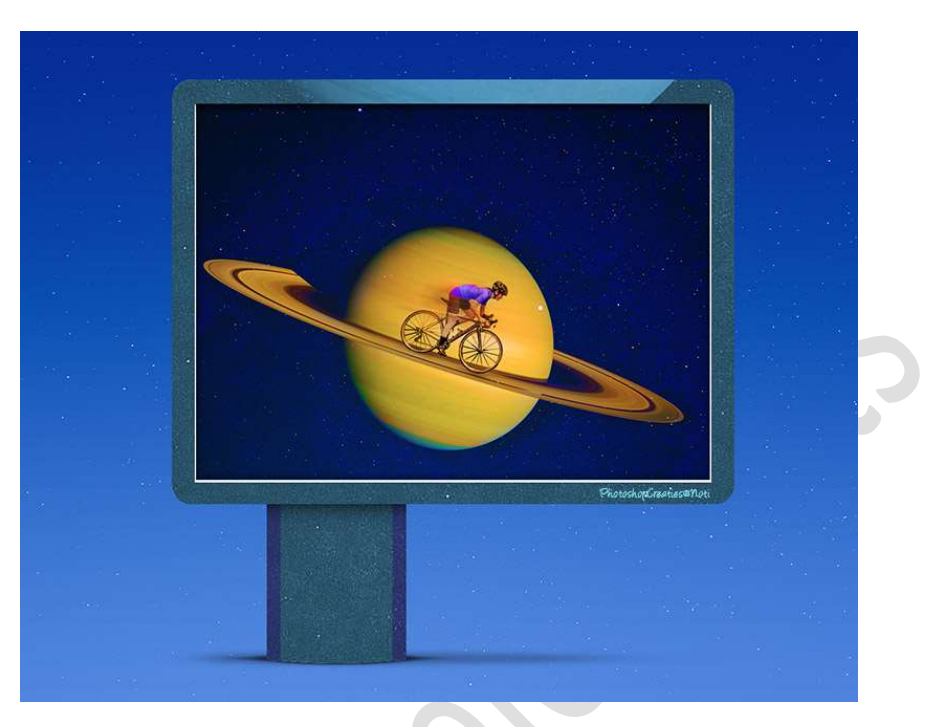

### Materiaal: Nacht – Saturnus - wielrenner

- 1. Open een nieuw document van 2000x 2000 px 300 ppi witte achtergrond.
- Plaats de afbeelding van Saturnus in uw werkdocument. Maak deze passend aan uw werkdocument. Klik op uw rechtermuisknop en klik op Laag 180° roteren. Klik dan nog eens met uw rechtermuisknop en klik op Laag Horizontaal draaien.

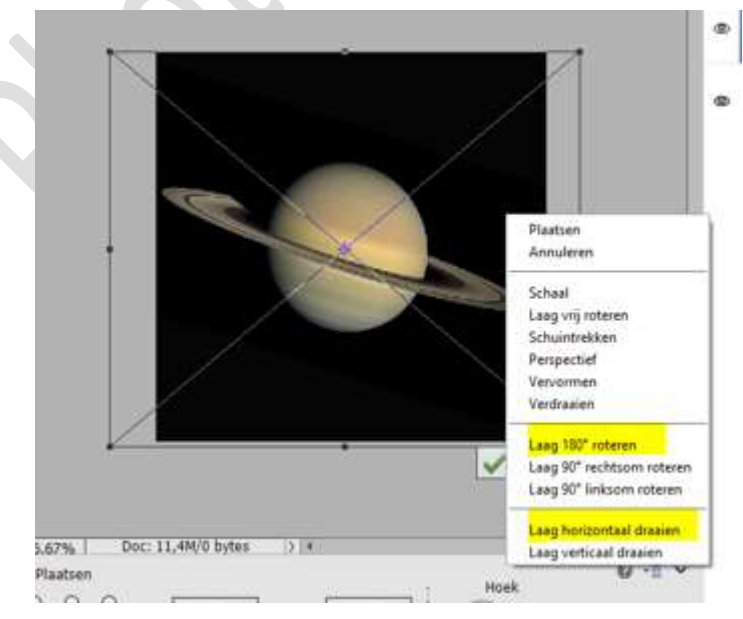

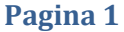

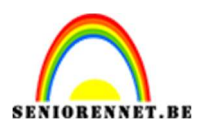

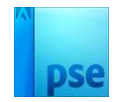

### 3. Activeer de achtergrondlaag.

Plaats de **afbeelding van de nacht** in uw werkdocument en maak deze **passend**.

Zet de laag van Saturnus op lichter.

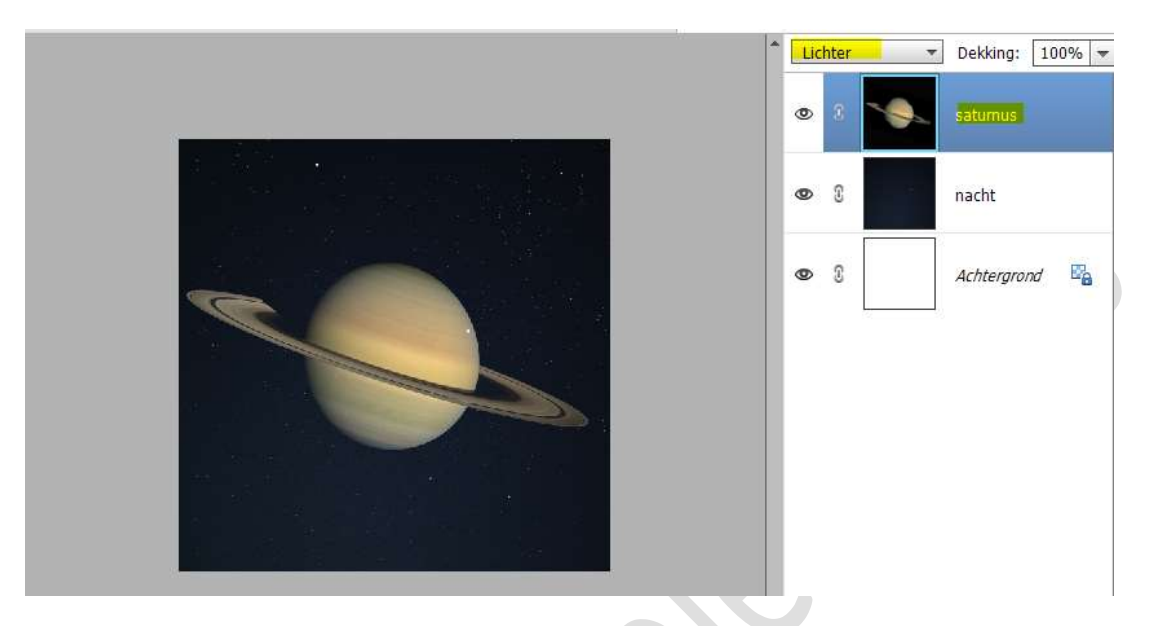

4. **Open** de **afbeelding van de fietser** en **selecteer** deze **mooi uit**. *Of maak gebruik van de reeds uitgeselecteerde png* 

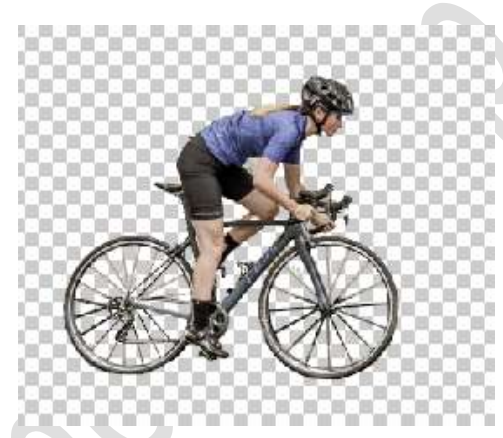

Plaats de **uitgeselecteerde fietser** in uw werkdocument. **Pas** de **grootte** aan en wat **roteren**.

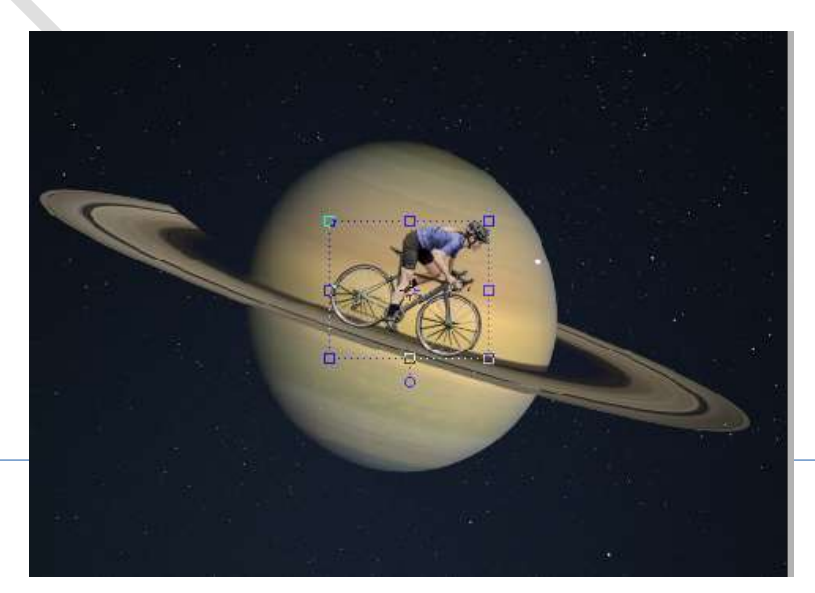

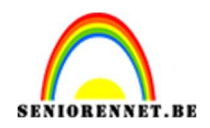

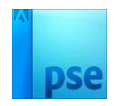

 Selecteer de lagen nacht en Saturnus.
 Dupliceer deze lagen.
 Verenig deze gedupliceerde (CTRL+E) tot één laag.
 Plaats deze boven de laag van de fietser en geef deze een Uitknipmasker.

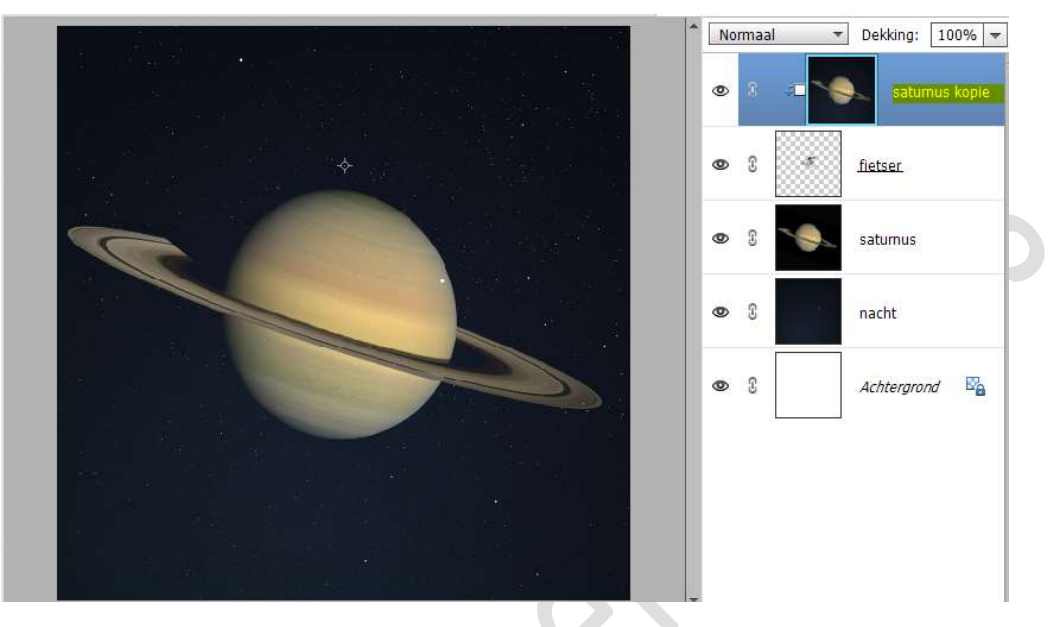

Ga naar **Filter → Vervagen → Gemiddelde**.

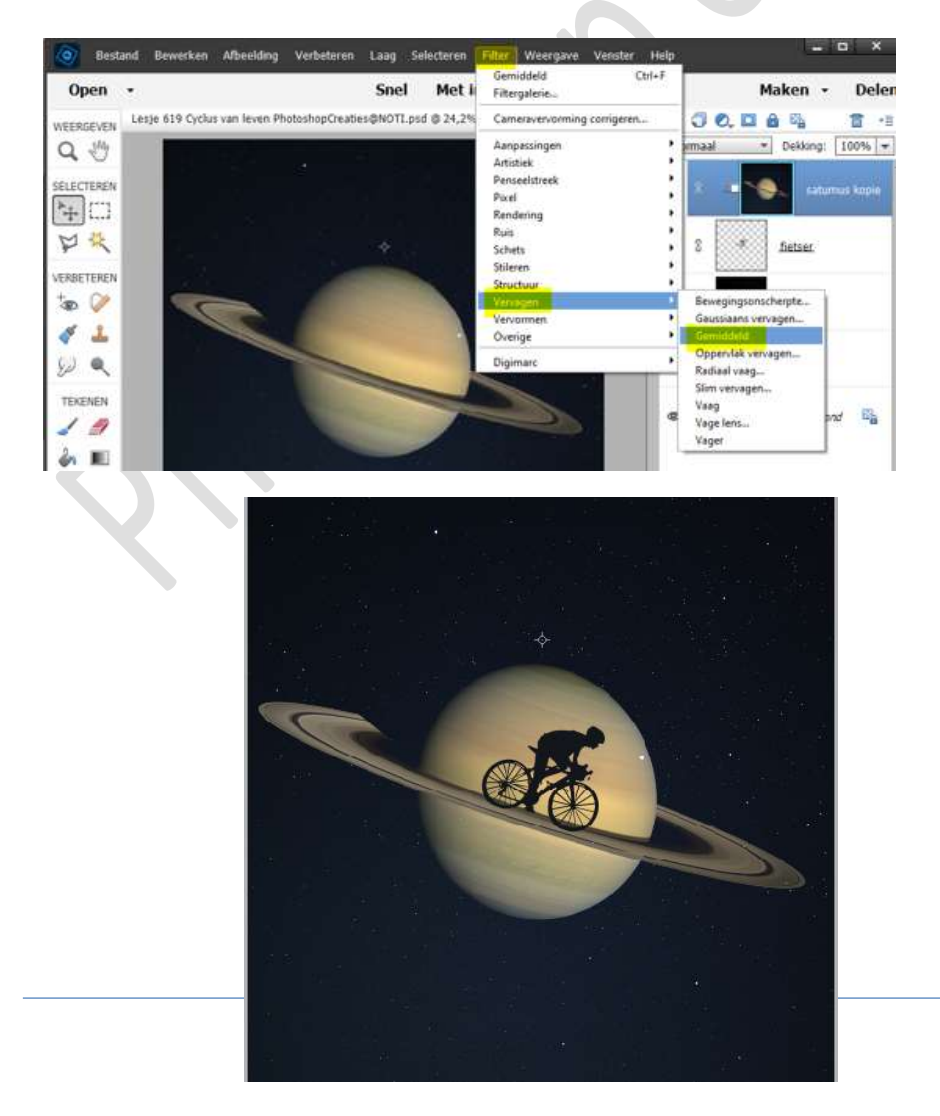

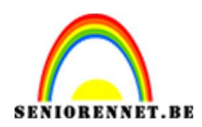

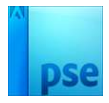

## Zet de **Overvloeimodus/laagmodus** op **Zwak Licht** en de **laagdekking** op **57%**.

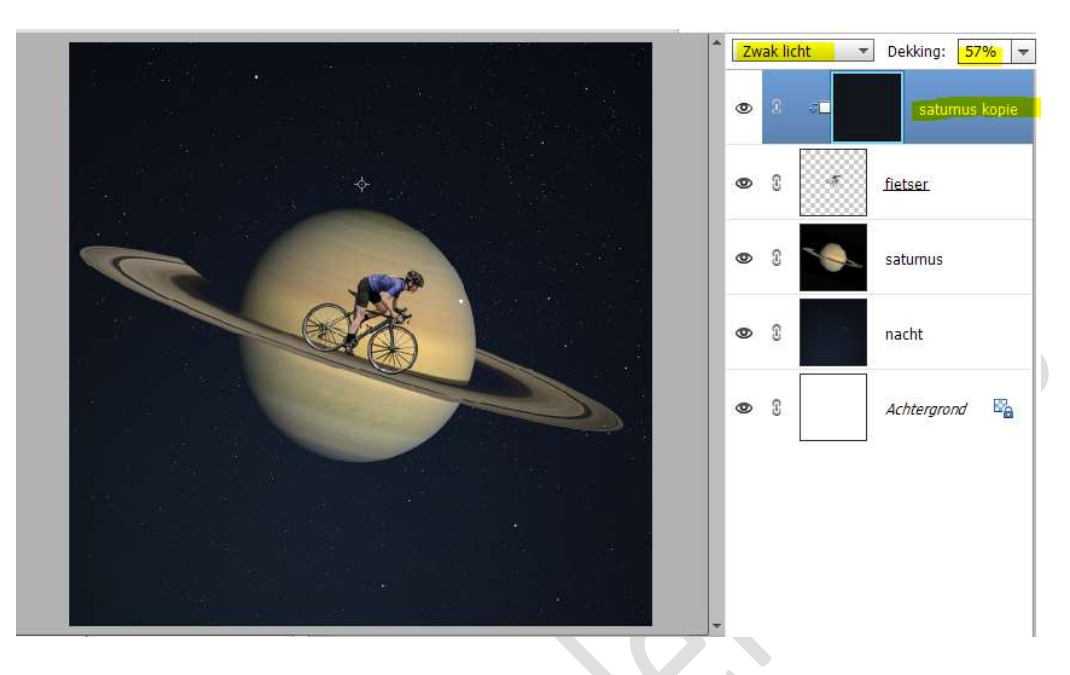

6. Plaats tussen de laag fietser en de laag Saturnus kopie een Aanpassingslaag Helderheid/Contrast met Uitknipmasker. Zet de Helderheid op -11 en het Contrast op -9.

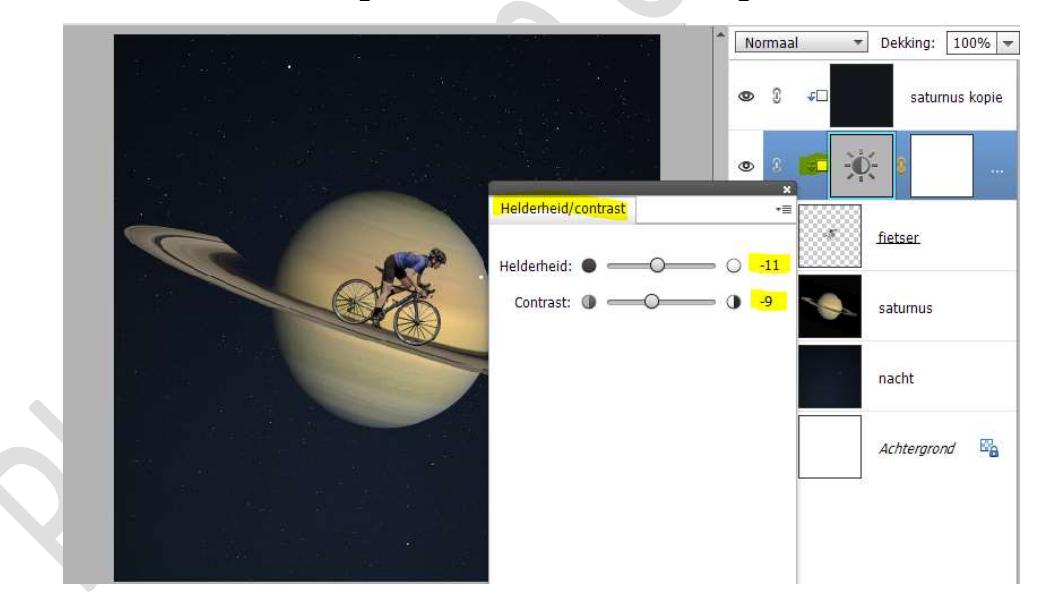

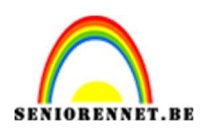

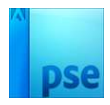

7. Plaats daarboven een Aanpassingslaag Fotofilter → Filter: Warm Filter (81) → Dichtheid: 39% → ☑ Lichtsterkte behouden.

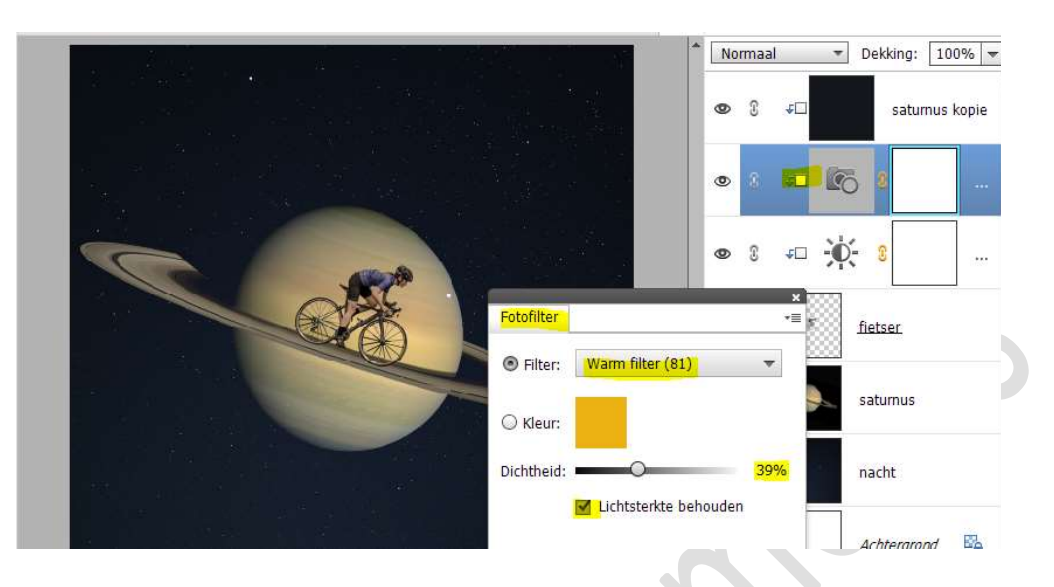

Bupliceer de laag van de fietser.
 Plaats de onderste laag van de fietser <u>bovenaan</u> in uw lagenpalet.

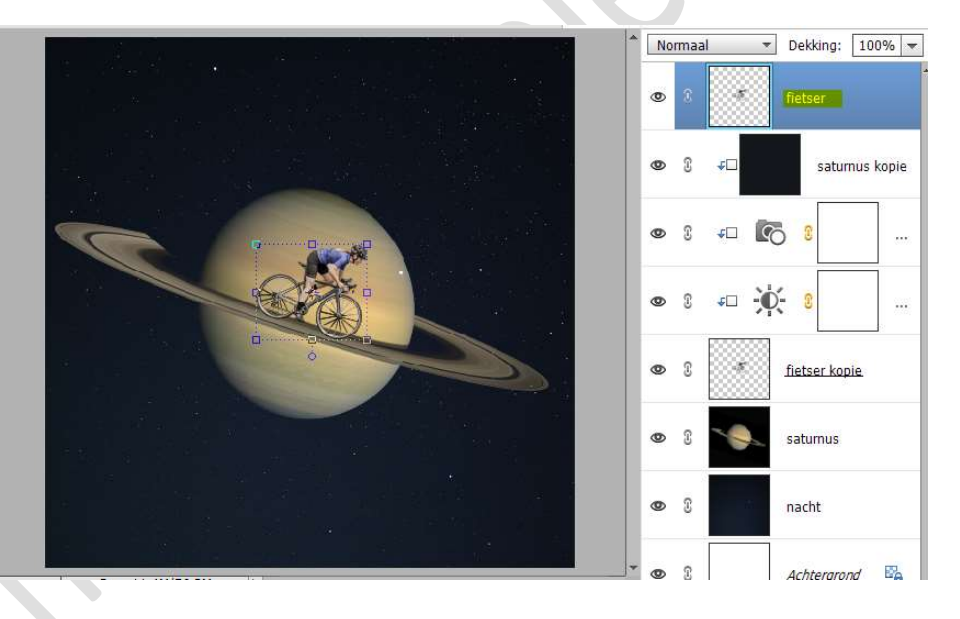

Ga naar Filter → Vervagen → Bewegingsonscherpte: Hoek: -12° -Afstand: 239 px.

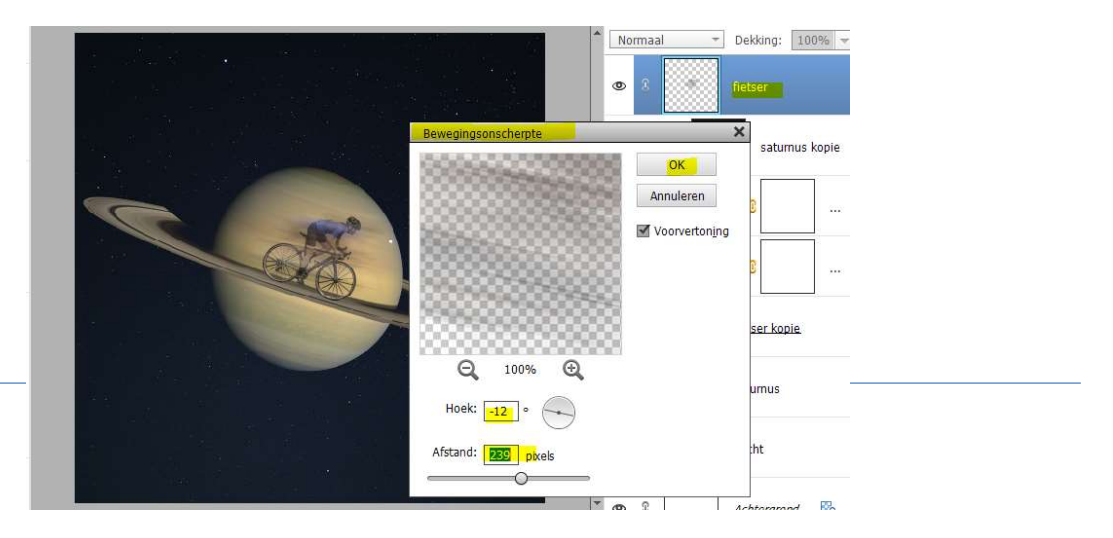

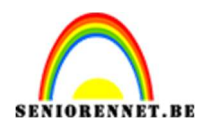

# pse

### Hang een laagmasker aan deze laag.

### Neem een zacht zwart penseel en vervaging rechts en deel fiets van het model verwijderen.

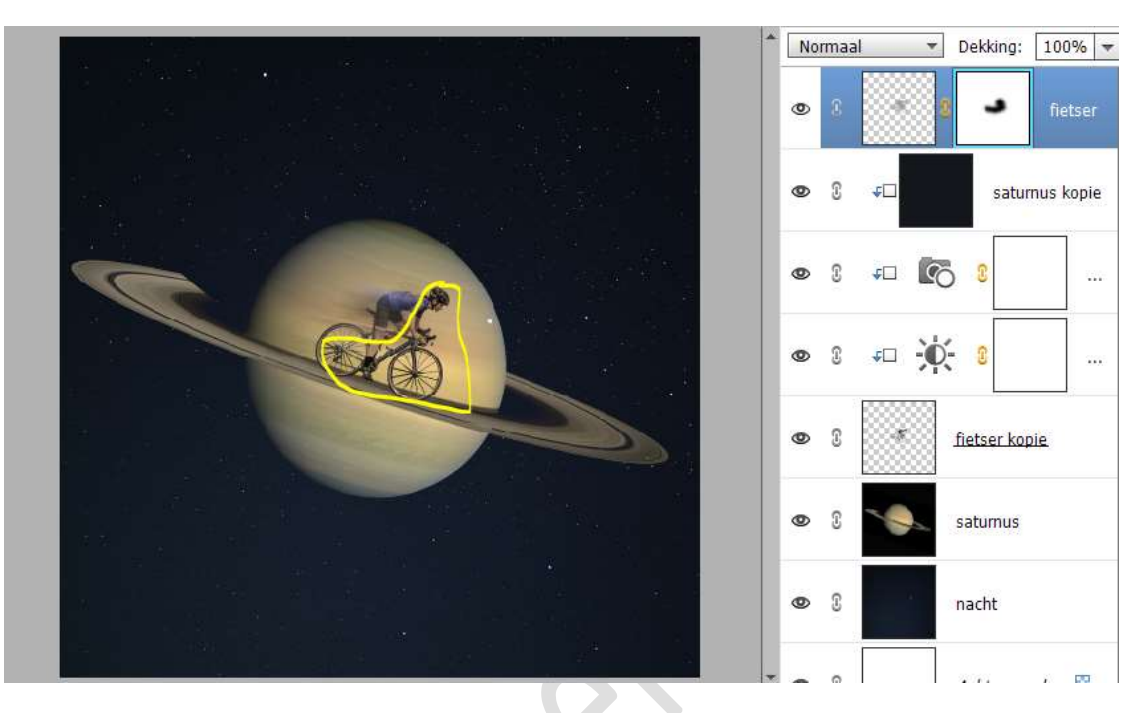

9. Plaats onder de laag fietser kopie een nieuwe laag en noem deze schaduw wiel.

Neem een zacht zwart penseel van 65 px – penseeldekking 100% Zet een zwarte stip onder achterste wiel.

Doe CTRL+T  $\rightarrow$  versmallen in de hoogte en uittrekken in de breedte.

Wat **roteren**, dat deze meeloopt het wiel.

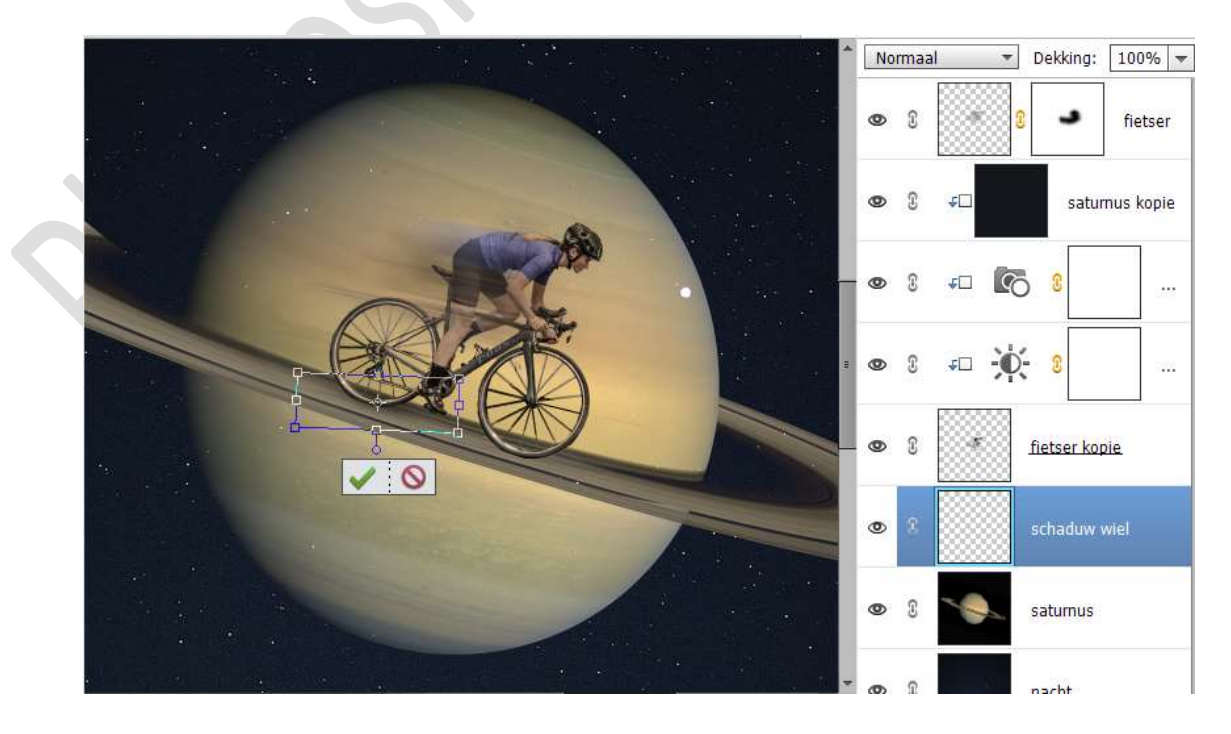

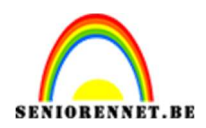

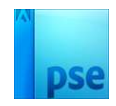

10. Dupliceer de laag schaduw wiel.
 Verplaats deze naar het voorste wiel.
 Eventueel wat roteren, breedte en hoogte wat aanpassen.

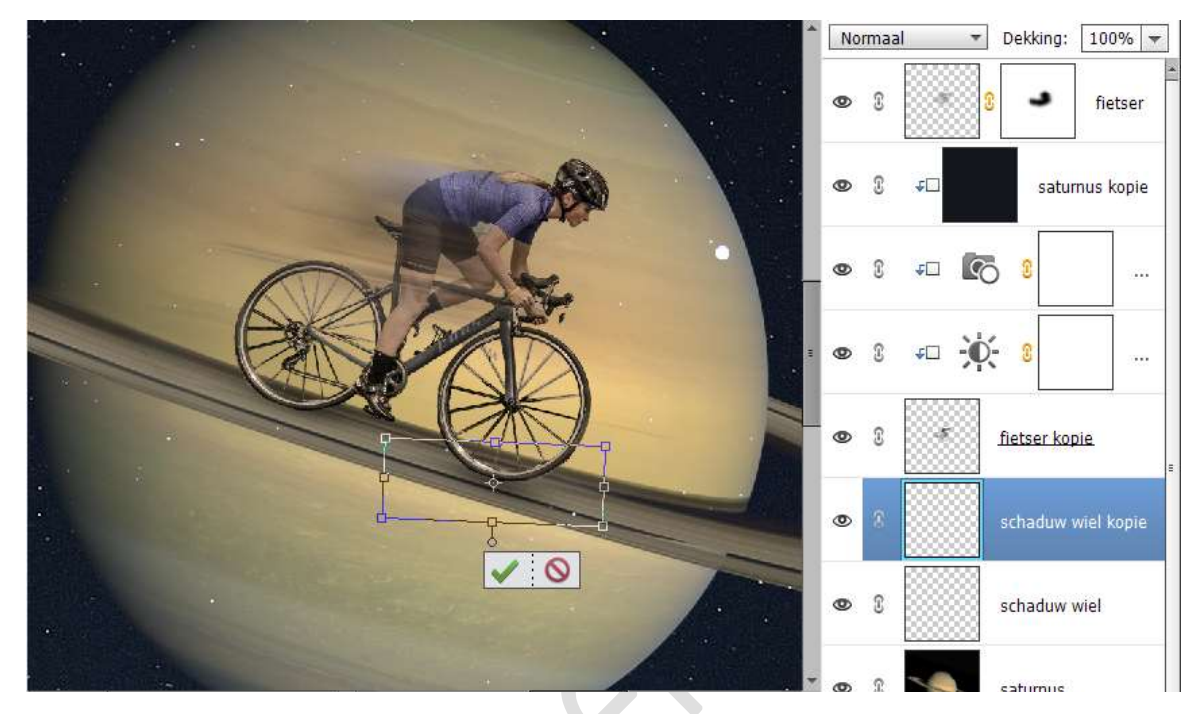

11. Zet de laagdekking van beide schaduw wiel op 70%.

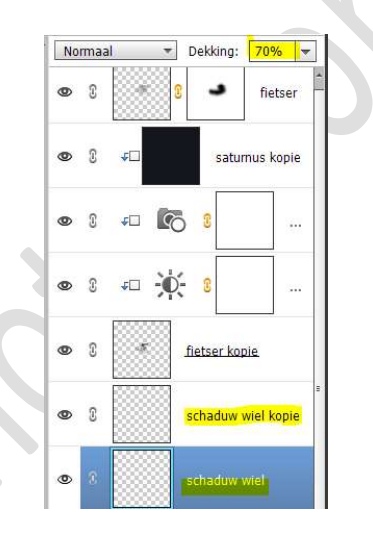

12. Plaats bovenaan een Aanpassingslaag Fotofilter → Filter: Donkergeel → Dichtheid: 14% → ☑ Lichtsterkte behouden.

| Normaal   Dekking: 100%        |  |
|--------------------------------|--|
| ● 8 💽 8 Fotofi                 |  |
| ∞ 3 siteser                    |  |
| ×<br>Fotofilter *≣ tumus kopie |  |
| Filter: Donkergeel             |  |
| C Kleur:                       |  |
| Dichtheid: 14% [*              |  |
| Lichtsterkte behouden          |  |

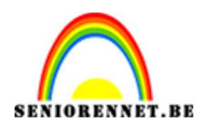

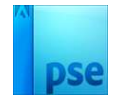

 Daarboven plaatsen we een Aanpassingslaag Volle kleur. Gebruik het kleur: #FF0000. Zet de laagmodus van deze Aanpassingslaag op Verzadiging.

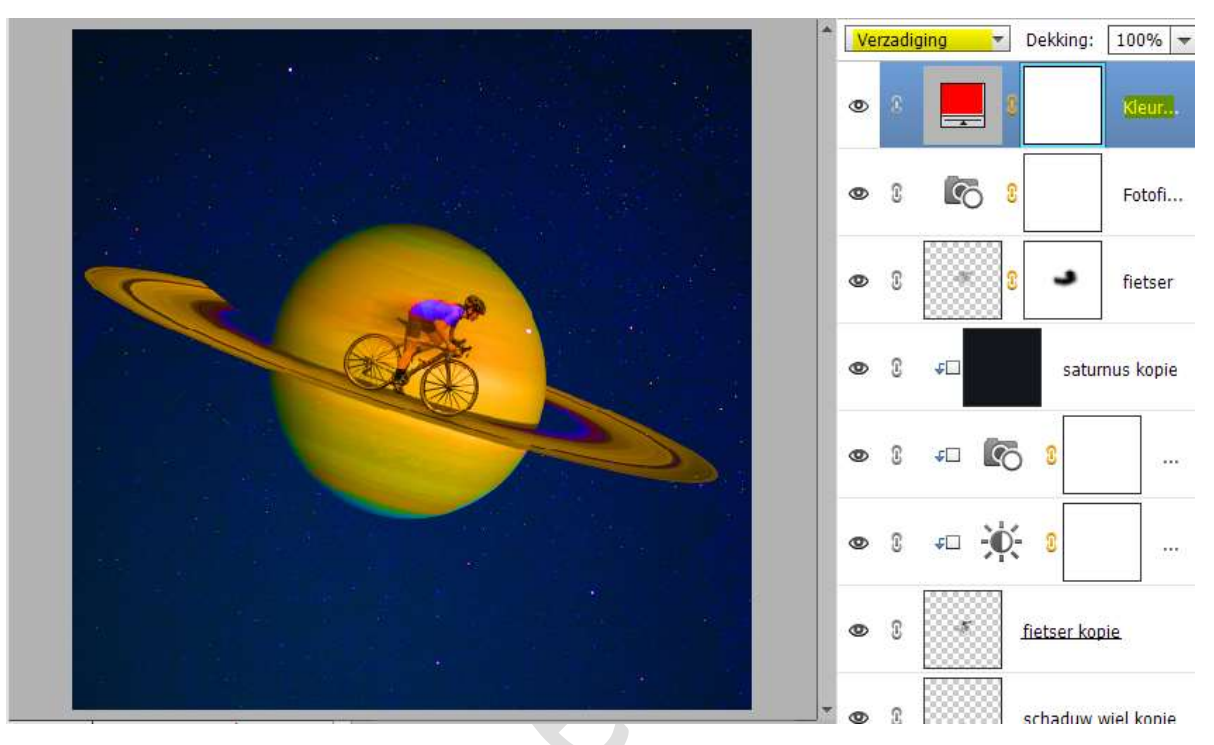

14. Activeer het laagmasker van deze Aanpassingslaag Volle kleur. Neem een zacht zwart penseel van 90 px groot en een penseeldekking van 50%.
Ga met dit penseel over de randen van de Saturnus en ook on het

Ga met dit penseel over de **randen van de Saturnus** en ook op het **model schilderen**.

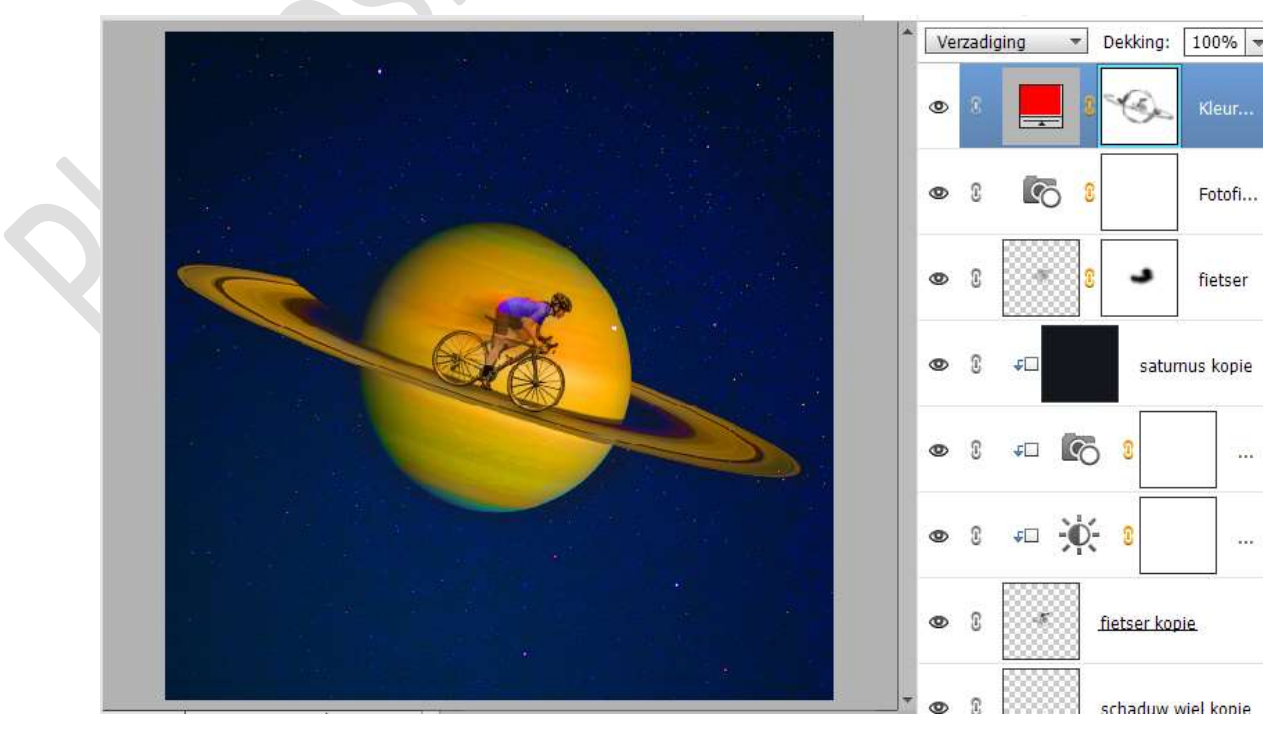

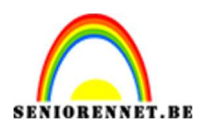

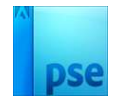

 15. Maak een samengevoegde laag (Shift+Ctrl+Alt+E) Ga naar Verbeteren → Kleur Aanpassen → Kies Kleurcurven aanpassen → Selecteer een stijl: Meer middentonen → Stel de schuifregelaars in zoals hieronder wordt weergegeven.

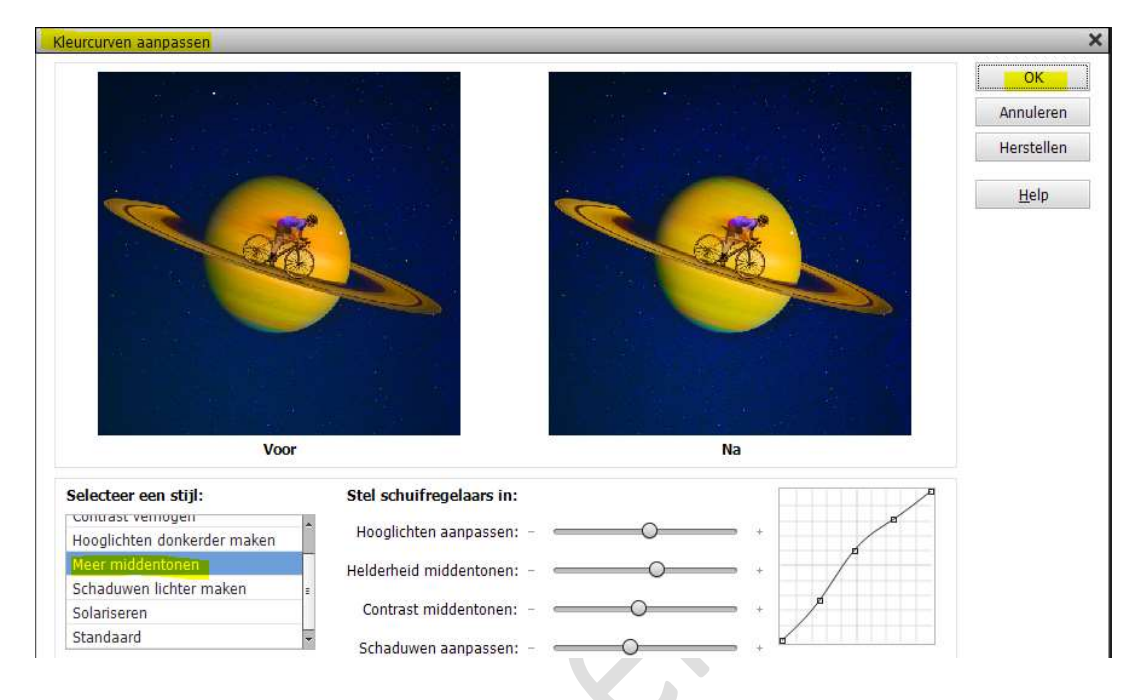

16. Plaats daarboven nog een Aanpassingslaag Fotofilter: Filter: Violet
 → Dichtheid: 29% → ☑ Lichtsterkte behouden.

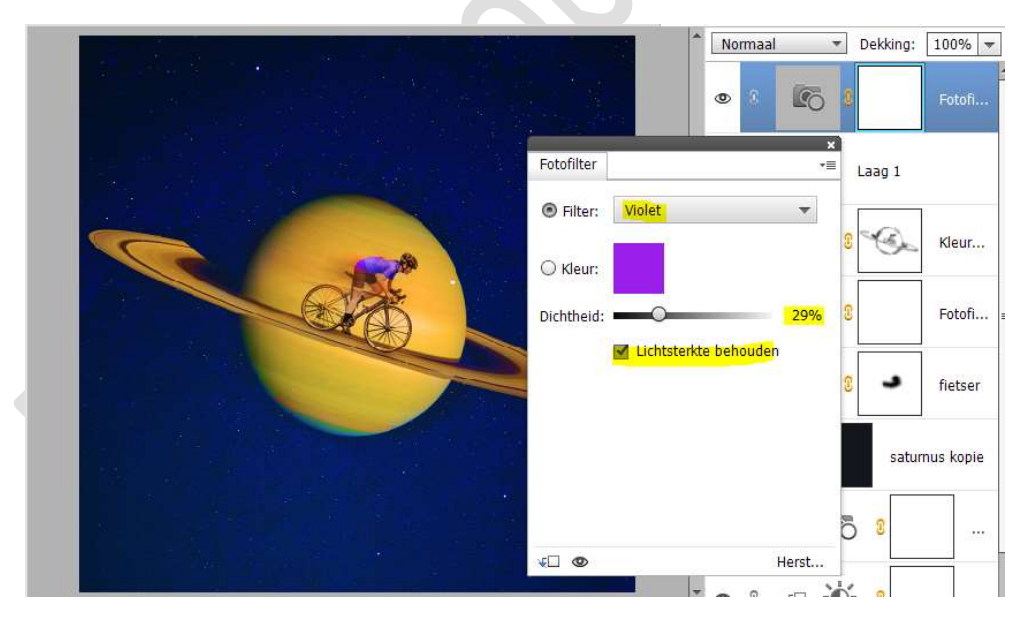

17. Cyclus van het leven is klaar.Werk af naar keuze en vergeet uw naam niet.Sla op als PSD: max. 800 px.Sla op als JPEG: max. 150 kb

Veel plezier ermee NOTI